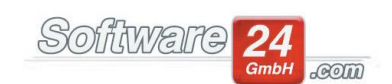

# Anleitung CASA24-App Netzwerkinstallation FRITZ!Box

Win-CASA 2022 ermöglicht es Ihnen, mittels iPhone oder Android-App auf Teile von Win-CASA zuzugreifen.

Die folgende Anleitung soll Ihnen helfen, die Netzwerkumgebung in einem Netzwerk mit FRITZ!Box-Modem/Router so zu konfigurieren, dass Sie mit der CASA24-App auf Ihre Win-CASA Daten zugreifen können. Sie sollten hierzu die Einrichtung und Konfiguration von Win-CASA bereits abgeschlossen haben. Ist dies noch nicht der Fall, gehen Sie bitte zunächst nach Anleitung "Anleitung für die Installation und Konfiguration des Servers für die CASA24-App" vor.

Mehr Informationen zur CASA24-App finden Sie in der Anleitung "CASA24-App"; mehr Informationen zur Installation und Konfiguration von Win-CASA und zur Netzwerkkonfiguration inkl. einem weiteren Beispiel zur Netzwerkkonfiguration bei anderem Router sowie den Systemvoraussetzungen siehe die Anleitung "Anleitung für die Installation und Konfiguration des Servers für die CASA24-App".

Inhalt:

- A. Vorbereitung: IP-Adresse der FRITZ!Box herausfinden
- B. FRITZ!Box konfigurieren
- C. Überprüfung in Win-CASA

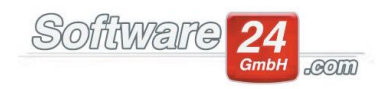

## A. Vorbereitung: IP-Adresse der FRITZ!Box herausfinden

Falls Sie die IP-Adresse der FRITZ!Box nicht kennen, können Sie sie wie folgt herausfinden.

Öffnen Sie die Eingabeaufforderung (z.B. durch Rechtsklick auf den Start-Button, Klick auf "Ausführen", geben Sie "cmd" ein und drücken Sie Enter)

|                  | Geben Sie den<br>Dokuments od | Namen eines<br>er einer Inter | s Programms<br>netressource | , Ordners,<br>an. |
|------------------|-------------------------------|-------------------------------|-----------------------------|-------------------|
|                  |                               | er enter meen                 | netressource                | <br>              |
| Ö <u>f</u> fnen: | cmd                           |                               |                             | 8.                |

#### Geben Sie "ipconfig" ein und drücken Sie Enter

| C:\WINDOWS\sys                     | tem32\cmd.exe                                                        | <u></u> |  | l X |  |  |
|------------------------------------|----------------------------------------------------------------------|---------|--|-----|--|--|
| Microsoft Windo<br>(c) Microsoft C | ws [Version 10.0.19044.1889]<br>orporation. Alle Rechte vorbehalten. |         |  |     |  |  |
| C:\Users'                          | >ipconfig_                                                           |         |  |     |  |  |
|                                    | ▶                                                                    |         |  |     |  |  |
|                                    |                                                                      |         |  |     |  |  |
|                                    |                                                                      |         |  |     |  |  |

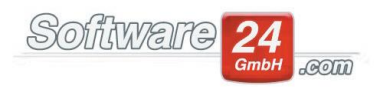

Suchen Sie nun das Interface, über das Ihr Gerät mit der FRITZ!Box verbunden ist. Sind Sie über WLAN im Internet, sieht dies z.B. in etwa so aus. Kopieren Sie die IP-Adresse unter "Standardgateway", hier 192.168.178.1

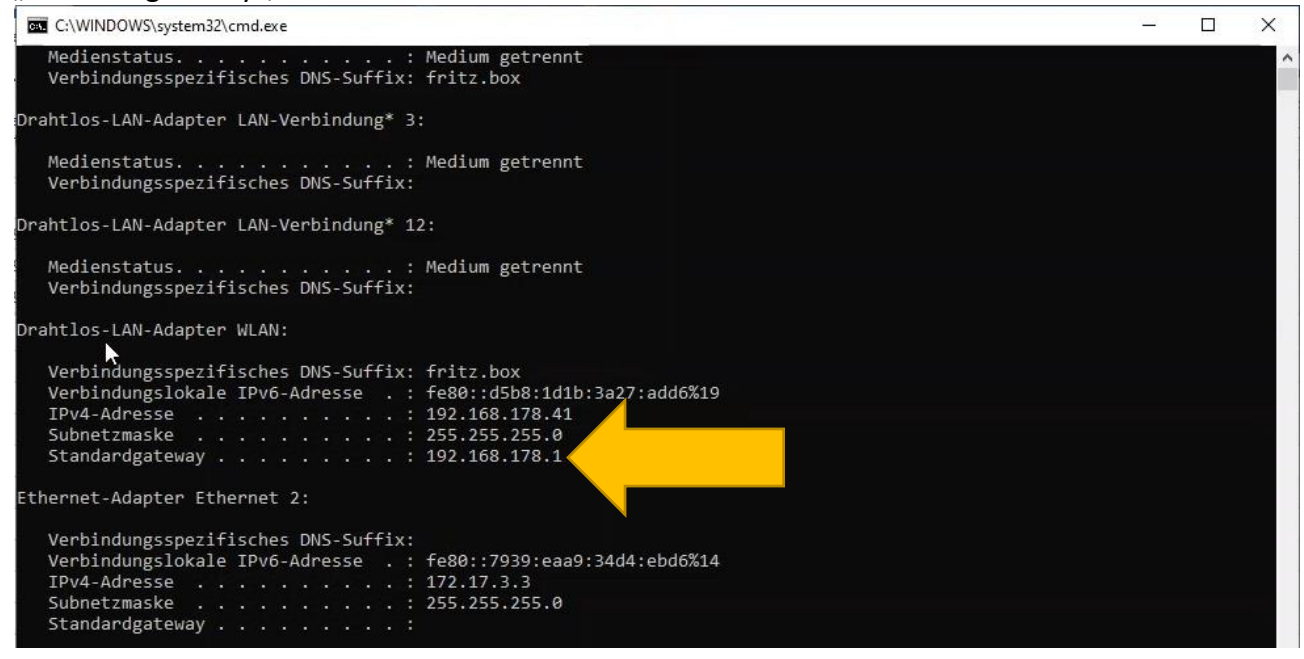

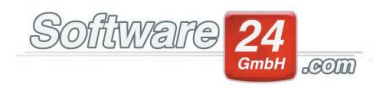

## **B. FRITZ!Box konfigurieren**

Die Konfiguration der FRITZ!Box können Sie über die entsprechende Oberfläche im Web-Browser vornehmen.

Geben Sie dazu die IP-Adresse aus dem vorigen Schritt in einem Webbrowser, z.B. Microsoft Edge, ein. Die Konfigurationsoberfläche Ihrer FRITZ!Box wird geladen. Geben Sie nun falls aufgefordert Ihr Passwort ein und klicken "Anwenden".

| U · milleox × +                      |                                                                                    |                   |         | -   | 0 | ^ |
|--------------------------------------|------------------------------------------------------------------------------------|-------------------|---------|-----|---|---|
| ← → × ▲ Nicht sicher   192.168.178.1 |                                                                                    |                   | 0 A* to | ¢ @ |   |   |
| FRITZ                                | FRITZ!Box 7590                                                                     |                   |         |     |   |   |
|                                      |                                                                                    | loordeBastosCosta |         |     |   |   |
|                                      |                                                                                    |                   |         |     |   |   |
|                                      |                                                                                    |                   |         |     |   |   |
|                                      |                                                                                    |                   |         |     |   |   |
|                                      |                                                                                    |                   |         |     |   |   |
| (A)                                  | Willkommen bei Ihrer FRI12!Box                                                     |                   |         |     |   |   |
|                                      | Bitte melden Sie sich mit Ihrem Kennwort an.                                       |                   |         |     |   |   |
|                                      | FRITZIBox-Kennwort                                                                 |                   |         |     |   |   |
| ۵                                    | Hinweis:<br>Sie können sich auch mit Ihrem Benutzernamen und Kennwort<br>anmelden. |                   |         |     |   |   |
|                                      | Kennwort vergessen? Anmelden                                                       |                   |         |     |   |   |
|                                      |                                                                                    |                   |         |     |   |   |

#### Gehen Sie links unter "Internet" auf "Freigaben"

| Entry!             | FRITZ!Box 7590                                        | )                                      |      |                     |                                                                       | FRITZ!NAS | MyFRITZ! |          |
|--------------------|-------------------------------------------------------|----------------------------------------|------|---------------------|-----------------------------------------------------------------------|-----------|----------|----------|
| City in the second | Übersicht                                             |                                        |      |                     |                                                                       |           |          |          |
| Übersicht          | Modell: FRITZ!Box 7590<br>Aktueller Energieverbrauch: | 42 %                                   |      | FRITZ!OS: 07.29 - V | /ersion aktuell<br>ZI-Produkte: Auf Updates prüfen                    |           |          |          |
| Internet ^         |                                                       |                                        |      |                     |                                                                       |           |          |          |
| Online-Monitor     | Verbindungen                                          |                                        |      | Anschlusse          |                                                                       |           |          | <br>     |
| Zugangsdaten       | Pinternet Anbieb<br>verbun                            | den seil 10:57 Uhr                     |      | O WAN DI            | erbunden ↓111,9 Mbit/s ↑44,0 Mbit/s<br>icht verbunden                 |           |          |          |
| Filter             | Geschv                                                | vindigkeit: ↓ 22,7 Mbit/s ↑ 3,3 Mbit/s |      | lan ve              | erbunden (LAN 1, LAN 3, LAN 4)                                        |           |          |          |
| The                | i Rufni i Rufni                                       | ımmern aktiv                           |      | WLAN an             | n, Funknetz (2,4/5 GHz): FRITZIBox 7590 SP                            |           |          |          |
| Freigab            |                                                       |                                        |      | USB VE              | n, 2 Schnuriostelefone angemeldet<br>erbunden, 1 Speicher (entfernen) |           |          |          |
| MyFRITZI-Konto     |                                                       |                                        |      | -                   | 1                                                                     |           |          |          |
| DSL-Informationen  | Anrufe heute: 2                                       |                                        | mehr | Anrufbeantworte     | r heute:0                                                             |           |          | <br>mehr |
| Telefonie          | V.                                                    | 23. Aug. 10:27                         |      | مە                  | 22. Aug. 16:52                                                        |           |          |          |
| 1 Martine and      | C IX                                                  | 23. Aug. 10:26<br>22. Aug. 16:52       |      | 88                  | 17. Jun. 14:21<br>22 Mai 14:47                                        |           |          |          |
| Heimnetz           | N.                                                    | 19. Aug. 13:42 AB                      |      | 9.0                 | 22. Mai 13:11                                                         |           |          |          |
| WLAN               | e e                                                   | 18. Aug. 17:37                         |      | ap                  | 19. Mai 16:15                                                         |           |          |          |
| Smart Home         | *                                                     | 18. Aug. 16:28                         |      | 0.0                 | 19. Apr. 13:59                                                        | •         |          |          |
| Diagnose           | Heimnetz aktiv: 6                                     |                                        | mehr | Komfortfunktion     | en                                                                    |           |          |          |
| System             | •                                                     | WLAN - 2,4/5 GHz, 🕑 Mesh               |      | Telefonbuch         | 1 Telefonbuch vorhanden                                               |           |          |          |
| Assistenten        | •                                                     | WLAN - 5 GHz                           |      | Rufumleitung        |                                                                       |           |          |          |
|                    | ۲                                                     | WLAN - 2,4 GHz                         |      | Anrufe sperren      | aktiv                                                                 |           |          |          |
|                    |                                                       | DECT                                   |      | Speicher (NAS)      | 6,5 GB genutzt, 1,1 GB trei                                           |           |          |          |
|                    |                                                       | DECT                                   |      | Kindersicherung     | bereit                                                                |           |          |          |
|                    | •                                                     | USB                                    |      | Info-Anzeige        | blinkt bei neuen Nachrichten                                          |           |          |          |

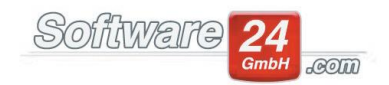

### Klicken Sie auf "Gerät für Freigaben hinzufügen"

| FRITZIBox 7590                                       |       | × +                                              |                                   |                                                |                   |                  |                                        |                                      |                             |                      |            | -         | o ×   |
|------------------------------------------------------|-------|--------------------------------------------------|-----------------------------------|------------------------------------------------|-------------------|------------------|----------------------------------------|--------------------------------------|-----------------------------|----------------------|------------|-----------|-------|
| $\leftarrow \rightarrow$ C $\blacktriangle$ Nicht si | icher | 192.168.178.1/#                                  |                                   |                                                |                   |                  |                                        |                                      |                             | 0 A 6                | £^≡        | •         | 8     |
| Entry!                                               |       | FRITZ!Box 7                                      | 590                               |                                                |                   |                  |                                        |                                      | FRITZINAS                   | MyFRITZ!             |            |           |       |
| CICCI D.                                             |       | Internet > Freigaber                             |                                   |                                                |                   |                  |                                        |                                      |                             |                      |            |           | ?     |
| Oberricht                                            |       | Portfreigaben                                    | Speicher                          | FRITZIBox-Dienste                              | DynDNS            | VPN              |                                        |                                      |                             |                      |            |           |       |
| internet ^                                           |       | Alle mit der FRITZIBox<br>Portfreigaben können S | verbundenen G<br>Sie solche Verbi | eräte sind vor unerwünsch<br>ndungen erlauben. | ten Zugriffen aus | dem Internet g   | eschützt. Einige Anwendungen, wie z.B. | Online-Spiele, müssen jedoch für and | dere Teilnehmer des Interne | ets erreichbar sein. | . Durch Ei | inrichtun | g von |
| Online-Monitor                                       |       | Gerät / Name                                     | 18                                | P-Adresse                                      | Freigal           | pen              | Port extern vergeben IPv               | 4 Port extern vergeben IPv6          | Selbstständige Portfre      | eigabe               |            |           | +/_   |
| Zugangsdaten                                         |       | Keine Portfreigabe vo                            | rhanden                           |                                                |                   |                  |                                        |                                      |                             |                      |            |           |       |
| Filter                                               | d     |                                                  |                                   |                                                |                   |                  |                                        |                                      | Gerät für                   | reigaben hinzufüg    | en         | Aktualisi | eren  |
| MyFRITZ!-Konto                                       | 1     |                                                  |                                   |                                                |                   |                  |                                        |                                      |                             | )                    |            |           |       |
| DSL-Informationen                                    |       | Sie können die Einstell                          | ung "Selbststän                   | dige Portfreigabe" für alle                    | Geräte deaktivier | en, die bisher k | keine Portfreigabe angefordert haben.  |                                      |                             |                      |            |           |       |
| <ul> <li>Telefonie</li> </ul>                        |       |                                                  |                                   |                                                |                   |                  |                                        |                                      |                             |                      |            | Deaktivi  | eren  |
| Heimnetz                                             |       |                                                  |                                   |                                                |                   |                  |                                        |                                      |                             | Überneh              | men        | Abbree    | then  |
| WLAN                                                 |       |                                                  |                                   |                                                |                   |                  |                                        |                                      |                             |                      | - 1        |           | _     |
| Smart Home                                           |       |                                                  |                                   |                                                |                   |                  |                                        |                                      |                             |                      |            |           |       |
| Se Diagnose                                          |       |                                                  |                                   |                                                |                   |                  |                                        |                                      |                             |                      |            |           |       |

# Im nächsten Fenster wählen Sie zunächst Ihren Win-CASA Server unter "Gerät" aus.

| EpitZ                                                                                  | FRITZ!Box 7590                                                                                                    | FRITZ!NAS MyFRITZ!   |               |
|----------------------------------------------------------------------------------------|----------------------------------------------------------------------------------------------------|----------------------|---------------|
|                                                                                        | Freigaben für Gerät                                                                                                    |                      | (             |
| ) Übersicht                                                                            | Gerät 🛛 🖉                                                                                                    |                      |               |
| Online-Monitor                                                                         | IPv4-Adresse • aktive Geräte<br>DESKT00-200EFC4                                                                                                    |                      |               |
| Zugangsdaten<br>Filter                                                                 | MAC-Adresse                                                                                                    |                      |               |
| Freigaben                                                                              | IPv6 Interface-ID                                                                                                    |                      |               |
| MyFRITZI-Konto                                                                         | Selbstständige Portfreigab                                                                                                    |                      |               |
| DSL-Informationen<br>Telefonie<br>Heimnetz<br>WLAN<br>Smart Home<br>Diagnose<br>System | IPv4-Einstellungen     ed Host).       Dieses Gerät komplett für c     ed Host).       Diese Einstellung kann nur für c     ed Host).       IPv6-Einstellungen     e       PNK06 freigeben.     e |                      |               |
| Assistenten                                                                            | Dieses Gerät komplett für den Internetzugriff über IPv6 freigeben (Exposed Host).                                                                                                    |                      |               |
|                                                                                        | Freigaben                                                                                                    |                      |               |
|                                                                                        | Status Bezeichnung Protokoll IP-Adresse im Internet                                                                                                    | Port extern vergeben |               |
|                                                                                        | Es sind keine Freigaben eingerichtet                                                                                                    |                      |               |
|                                                                                        |                                                                                                    |                      | Neue Freigabe |
|                                                                                        |                                                                                                    | OK                   | Abbrechen     |

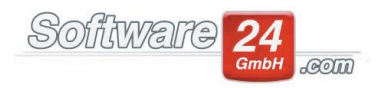

Falls Sie unsicher sind, welches der Geräte der Win-CASA Server ist, öffnen Sie auf dem Win-CASA Server die Systemsteuerung (geben Sie in der Suchbox links unten am Bildschirm "Systemsteuerung" ein) und klicken auf "System"

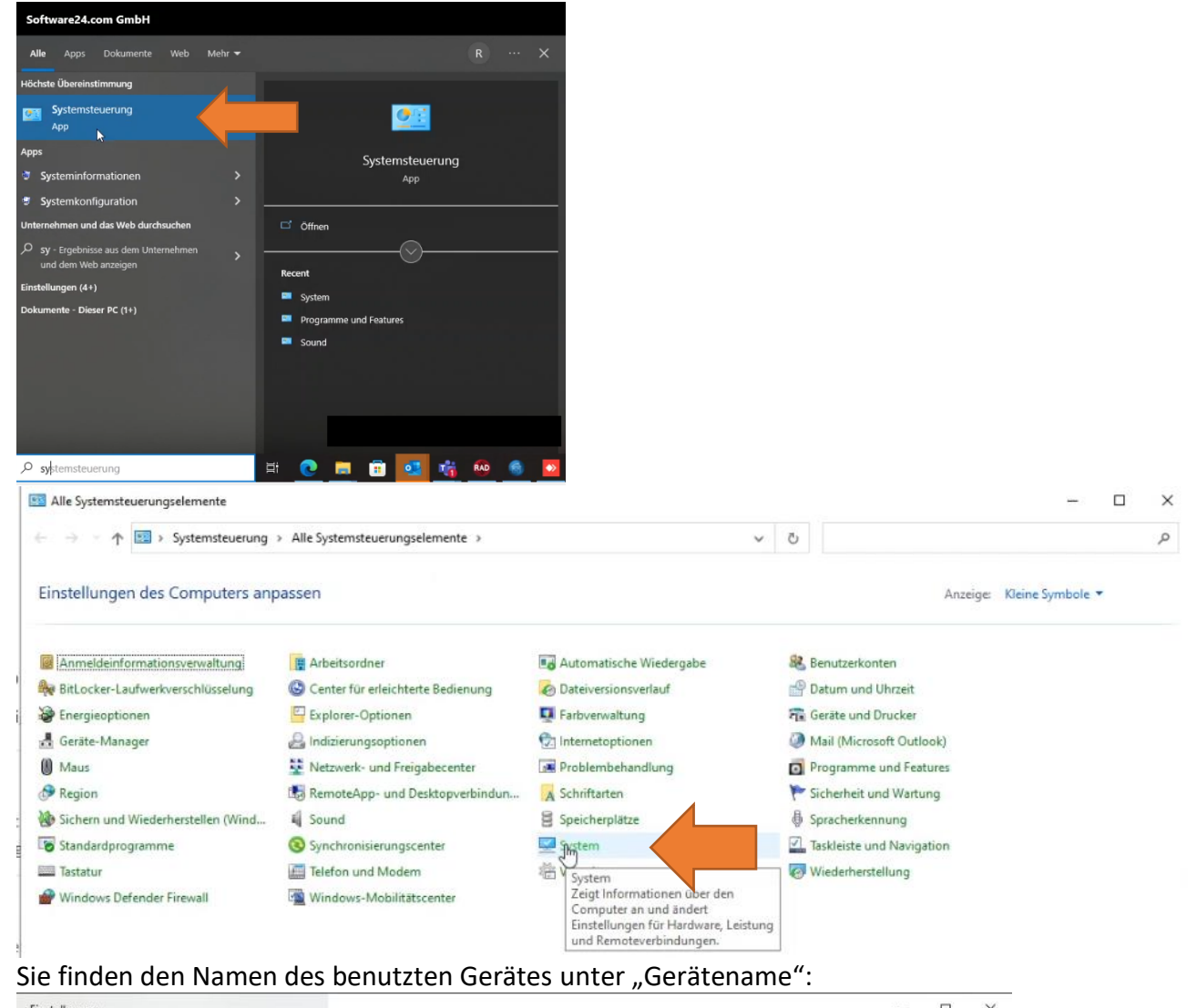

| chistendigen                    |                                                                                        |
|---------------------------------|----------------------------------------------------------------------------------------|
| û Startseite                    | Info                                                                                   |
| Einstellung suchen ,2<br>System | Der PC wird überwacht und<br>geschützt.<br>Weitere Informationen in Windows-Sicherheit |
| 🖵 Bildschirm                    | Geräternezifikationen                                                                  |
| di) Sound                       | Gerätename DESKTOP-22IPEG4                                                             |
| D Benachrichtigungen & Aktionen | Prozessor                                                                              |
| D Benachrichtigungsassistent    | Installierter RAM<br>Geräte-ID                                                         |
| 🖒 Netzbetrieb & Energiesparen   | Produkt-ID<br>Systemtyp                                                                |
| 🗅 Akku                          | Stift- und Toucheingabe                                                                |
|                                 |                                                                                        |

Wählen Sie dieses Gerät in der FRITZ!Box Webmaske aus.

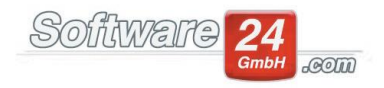

Die FRITZ!Box füllt nun automatisch den Großteil der Felder aus. Kontrollieren Sie, dass die Optionen wie im Screenshot gesetzt sind und klicken auf "Neue Freigabe".

| $\leftarrow$ $\rightarrow$ $\mathbf{C}$ $\blacktriangle$ Nicht siche                  | r 192.168.178.1/#                                                                                                    | b     | ⊃ A <sup>N</sup> Σ <b>ο</b> | £= ( | ê 🔋                     |   |
|---------------------------------------------------------------------------------------|----------------------------------------------------------------------------------------------------|-------|-----------------------------|------|-------------------------|---|
| Eptr7                                                                                 | FRITZ!Box 7590 FRIT                                                                                                    | ZINAS | MyFRITZ!                    |      |                         | 1 |
|                                                                                       | Freigaben für Gerät                                                                                                    |       |                             |      |                         | ? |
| <ul> <li>G Übersicht</li> <li>G Internet ∧</li> <li>Online-Monitor</li> </ul>         | Gerät   DESKTOP-22IPE64  IPv4-Adresse 192.168.178.41                                                                                                    |       |                             |      |                         |   |
| Zugangsdaten<br>Filter                                                                | MAC-Adresse 2C:6D:C1:0E:6D:02                                                                                                    |       |                             |      |                         |   |
| Freigaben<br>MyFRITZI-Konto                                                           | IPv6 Interface-ID :: d5b8 : 1d1b : 3a27 : add6<br>Selbstständige Portfreigaben für dieses Gerät erlauben.                                                                                                    |       |                             |      |                         |   |
| V Telefonie                                                                           | IPv4-Einstellungen Dieses Gerät komplett für den Internetzugriff über IPv4 freigeben (Exposed Host). Diese Einstellung kann nur für ein Gerät aktiviert werden.                                                                  |       |                             |      |                         |   |
| <ul> <li>Smart Home</li> <li>Diagnose</li> <li>System</li> <li>Assistenten</li> </ul> | IPvoE-Einstellungen     L:       PING6 freigeben.     L:       Firewall für delegierte IPvo-Präfixe dieses Gerätes öffnen.     L:       Dieses Gerät komplett für den Internetzugriff über IPvo Freigeben (Exposed Host).     L: |       |                             |      |                         |   |
|                                                                                       | Freigaben         Status         Bezeichnung         Protokoll         IP-Adresse im Internet         Port extern vergeben                                                                                                    |       |                             |      |                         |   |
| And/ht Envirted Johalt Handhurh                                                       | Es sind keine Freigaben eingerichtet                                                                                                    |       | ок                          | Neu  | ue Freigab<br>Abbrecher | e |

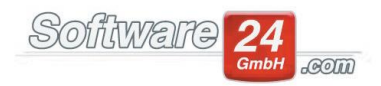

Im folgenden Fenster "Freigabe anlegen" wählen Sie zunächst jene Option unter "Anwendung" aus die zu der von Ihnen durchgeführten Win-CASA Konfiguration passt. Wenn Sie die Standard-Konfiguration verwenden, wählen Sie "Andere Anwendung" aus um den ausgewählten Port einzugeben (die weiteren Screenshots beziehen sich auf diesen Fall). Wenn Sie die "reverse-proxy" Konfiguration gewählt haben, wählen Sie "HTTPS" (SSL verschlüsselte Übertragung, empfohlen) bzw "HTTP" (ACHTUNG – nicht empfohlen).

Geben Sie einen Namen für die Freigabe an (z.B. "Win-CASA Server"), wählen Sie das TCP-Protokoll aus, und geben Sie den entsprechenden Port ein den Sie für den Win-CASA Server konfiguriert haben (z.B. 9007). Klicken Sie "OK".

| FRITZIBox 7590                                                     | × +                             |                               |                                                                                                    |                    |                   |           |          | -    | 0 | × |
|--------------------------------------------------------------------|---------------------------------|-------------------------------|----------------------------------------------------------------------------------------------------|--------------------|-------------------|-----------|----------|------|---|---|
| $\leftarrow$ $\rightarrow$ $\bigcirc$ $\blacktriangle$ Nicht siche | r   192.168.178.1/#             |                               |                                                                                                    |                    |                   |           | 0 A 6    | ć= 💮 |   |   |
| FRITZ!                                                             | FRITZ!Box 7590                  |                               |                                                                                                    |                    |                   | FRITZINAS | MyFRITZ1 |      |   | E |
|                                                                    |                                 |                               |                                                                                                    |                    |                   |           |          |      |   |   |
| Obersicht                                                          |                                 | DESKTOP-22IPEG4               | ×                                                                                                    |                    |                   |           |          |      |   |   |
| Online-Monitor                                                     |                                 |                               | Freigabe anlegen                                                                                                |                    |                   |           |          |      |   |   |
| Zugangsdaten                                                       |                                 |                               | Portfreigabe                                                                                                    |                    |                   |           |          |      |   |   |
| Freigaben                                                          |                                 |                               | Anwendung                                                                                                    | Andere Anwendung 👻 |                   |           |          |      |   |   |
| MyFRITZI-Konto                                                     |                                 | iben für dieses Gerät erlaube | Bezeichnung                                                                                                    | WinCASA Server     |                   |           |          |      |   |   |
| DSL-Informationen                                                  | IPv4-Einstellungen              |                               | Protokoll                                                                                                    | тср 👻              |                   |           |          |      |   |   |
| Heimnetz                                                           |                                 |                               | Port an Gerät                                                                                                   | 9007 bis Port 9007 |                   |           |          |      |   |   |
| WLAN     Smart Home                                                | IPv6-Einstellungen              |                               | Port extern gewünscht<br>(Nur IPv4)                                                                             | 9007               |                   |           |          |      |   |   |
| C Diagnose<br>System<br>System                                     |                                 |                               | <ul> <li>Freigabe aktivieren</li> <li>Internetzugriff über IPv4 u</li> <li>Internetzugriff über IPv4</li> </ul> | ind IPv6           |                   |           |          |      |   |   |
|                                                                    | Freigaben<br>Status Bezeichnung |                               | O Internetzugriff über IPv6                                                                                     | (b) Abbrechen      | Port extern verge |           |          |      |   |   |
|                                                                    |                                 |                               |                                                                                                    |                    |                   |           |          |      |   |   |

Die hinzugefügte Freigabe erscheint nun im Konfigurationsbildschirm. Klicken Sie auf "OK" um die Freigabe zu speichern und zu aktivieren.

| FRITZIBox 7590                                             | x  +                                                                                                    |           |          | -    | - 0               |
|------------------------------------------------------------|----------------------------------------------------------------------------------------------------|-----------|----------|------|-------------------|
| · → C ▲ Nicht sicher                                       | 192.168.178.1/#                                                                                                    |           | 0 A 10   | 6 @  | a 🖀               |
| FRITZ                                                      | FRITZ!Box 7590                                                                                                    | FRITZINAS | MyFRITZ! |      |                   |
| Übersicht<br>Internet ^<br>Online-Monitor<br>Zugangsdaten  | Geråt • DESKTOP-22IPE64 •<br>IPv4-Adresse 192.168.178.41                                                                                                    |           |          |      |                   |
| Filter<br>Freigaben<br>MyFRITZ!-Konto<br>DSL-Informationen | IPv6 Interface-ID     ::     [dsbs]:     [1d1b]:     3a27     :     add6       SetIbstständige Portfreigaben für dieses Gerät erlauben.                                                                                                    |           |          |      |                   |
| Telefonie<br>Heimnetz<br>WLAN                              | IPv4-Einstellungen  Dieses Gerät komplett für den Internetzugriff über IPv4 freigeben (Exposed Host).  Diese Einstellung kann nur für ein Gerät aktiviert werden.                                                                                     |           |          |      |                   |
| Diagnose<br>System<br>Assistenten                          | PVVerinstetungen PVNG6 freigeben. Firewall für delegierte IPv6-Präfixe dieses Gerätes öffnen. Dieses Gerät komplett für den Internetzugriff über IPv6 freigeben (Exposed Host).                                                                       |           |          |      |                   |
|                                                            | Status         Bezeichnung         Protokoll         IP-Adresse im Internet         Port extern vergebe           WinCASA Server         TCP         Klicken Sie auf "OK", um diese Freizabe zu speicherm und zu aktivieren,         Versiter vergebe | en        |          |      |                   |
| Erweitert Inhalt Handbuch                                  |                                                                                                    |           | OK       | Neue | e Freig<br>Abbrec |

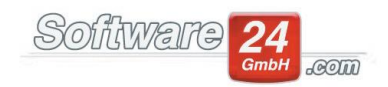

### Klicken Sie nun auf "Übernehmen"

| FRITZ:Box 7590                                                                                                    | × +                                                                |                                                                |                                      |                                         |                                  |                                |                 |           | - 0         | ×   |
|----------------------------------------------------------------------------------------------------|--------------------------------------------------------------------|----------------------------------------------------------------|--------------------------------------|-----------------------------------------|----------------------------------|--------------------------------|-----------------|-----------|-------------|-----|
| $\leftarrow \rightarrow$ C $\blacktriangle$ Nicht sich                                                                                                    | er   192.168.178.1/#                                               |                                                                |                                      |                                         |                                  |                                |                 | €≣        | G 🔹         |     |
| Eptr7                                                                                                    | FRITZ!Box 7590                                                     |                                                                |                                      |                                         |                                  | FRITZINAS                      | MyFRITZI        |           |             |     |
| a de la compañía de la compañía de la | Internet > Freigaben                                               |                                                                |                                      |                                         |                                  |                                |                 |           |             | ?   |
|                                                                                                    | Portfreigaben Speic                                                | her FRITZIBox-Dienste                                          | DynDNS VPN                           |                                         |                                  |                                |                 |           |             |     |
| Ubersicht     Internet                                                                                                    | Alle mit der FRITZ!Box verbunde<br>Portfreigaben können Sie solche | enen Geräte sind vor unerwünschten<br>2 Verbindungen erlauben. | Zugriffen aus dem Internet geschü    | zt. Einige Anwendungen, wie z.B. Online | e-Spiele, müssen jedoch für ande | ere Teilnehmer des Internets e | rreichbar sein. | Durch Ein | vrichtung v | /on |
| Online-Monitor                                                                                                    | Gerät / Name                                                       | IP-Adresse                                                     | Freigaben                            | Port extern vergeben IPv4               | Port extern vergeben IPv6        | Selbstständige Portfreiga      | be .            |           | *           | ~   |
| Zugangsdaten<br>Filter                                                                                                    | DESKTOP-22IPEG4                                                    | 192.168.178.41<br>::d5b8:1d1b:3a27:add6                        | WinCASA Server                       |                                         |                                  | 0 aktiv                        |                 |           |             |     |
| Freigaben                                                                                                    |                                                                    |                                                                |                                      |                                         |                                  | Consta file Frei               | abae biew file  | an A      | Utrustician |     |
| MyFRITZI-Konto                                                                                                    |                                                                    |                                                                |                                      |                                         |                                  | Geraciui Frei                  | aben ninzulug   | en A      | Renatisiere | m   |
| DSL-Informationen                                                                                                    | Sie können die Einstellung "Selb                                   | ostständige Portfreigabe" für alle Ger                         | äte deaktivieren, die bisher keine P | ortfreigabe angefordert haben.          |                                  |                                |                 |           |             |     |
| 📞 Telefonie                                                                                                    |                                                                    |                                                                |                                      |                                         |                                  |                                |                 | 1         | Deaktiviere | an  |
| 🖵 Heimnetz                                                                                                    |                                                                    |                                                                |                                      |                                         |                                  |                                | Oberneb         |           | Abbrochd    |     |
| 👘 WLAN                                                                                                    |                                                                    |                                                                |                                      |                                         |                                  |                                | Obernen         | men       | Abbreche    | n   |
| Smart Home                                                                                                    |                                                                    |                                                                |                                      |                                         |                                  | · · · · · ·                    |                 |           |             |     |
| 🕞 Diagnose                                                                                                    |                                                                    |                                                                |                                      |                                         |                                  |                                |                 |           |             |     |
| (     System                                                                                                    |                                                                    |                                                                |                                      |                                         | La la                            |                                |                 |           |             |     |
| and Assistenten                                                                                                    |                                                                    |                                                                |                                      |                                         |                                  |                                |                 |           |             |     |

#### Die Freigabe sollte nun eingerichtet & aktiviert sein (grüne Leuchte).

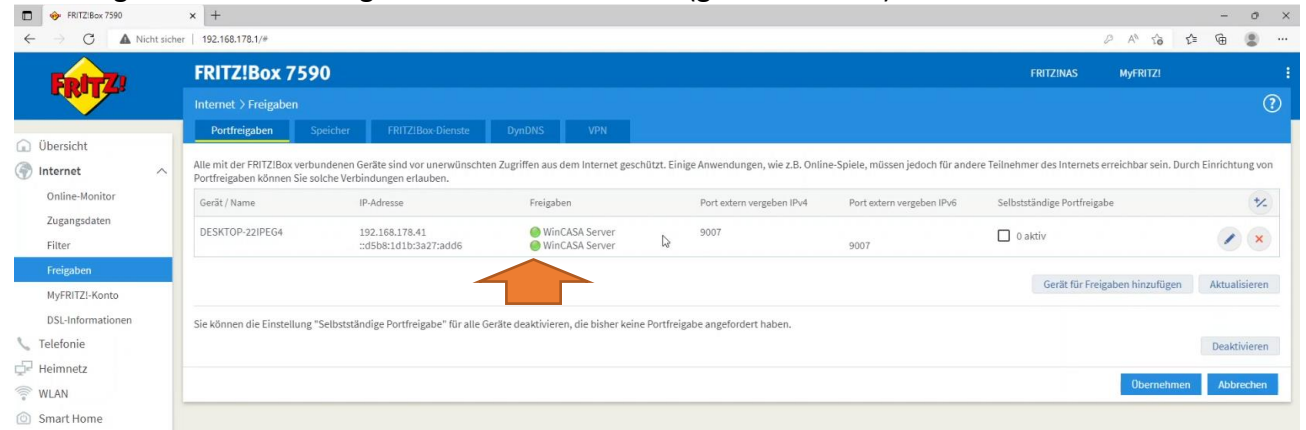

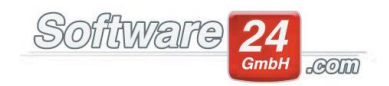

# C. Überprüfung in Win-CASA

|     | • •               | III CAJA, 80                       | .iiCii                  |                                                  | nchungei                | ~,,20                              |                                     | IVICC | •            |                                  |               |
|-----|-------------------|------------------------------------|-------------------------|--------------------------------------------------|-------------------------|------------------------------------|-------------------------------------|-------|--------------|----------------------------------|---------------|
| ۲   |                   |                                    |                         |                                                  |                         | Win-CASA P                         | RO 2022                             |       |              |                                  | 0.00          |
| V   | RWALTUNG          | BUCHHALTUNG LISTEN ABRECH          | inungen 🗽               | 🖬 🔹 🐺 📄 L 🚺 📾 🚳                                  |                         |                                    |                                     |       |              |                                  | Suchen        |
| C   | bjekte & W        | fohnungen Adressen Konten          |                         | Datenbank Module Hilfe                           |                         |                                    |                                     |       |              |                                  |               |
|     | 6                 | Haus 999-Schloßallee 21            |                         | Whg 001-Bistro Schubect                          | k Schubeck / Williams   | & Eigentümer 28 Bewohner Verwalter | Einstellungen                       |       |              |                                  |               |
| Sta | mmdaten<br>Objekt | 🚯 Neu 🙆 Kopieren 🚱 Löschen<br>Haus | Weitere<br>Funktionen + | Stammdaten 🏫 Neu 🏭 Kopieren 😭<br>Wohnung Wohnung | Löschen 🖀 Frühere B/E 🔸 | Gontakte & Lieferanten<br>Adressen | Zeige Alle Objekte<br>Einstellungen |       |              |                                  |               |
| 0   | bj. E             | Bezeichnung                        |                         | Straße                                           | PLZ Ort                 |                                    | Art                                 |       | Hausmeister  |                                  | Tel. Hausn    |
| >   | 997               | Muster-Mietshaus                   |                         | Veilchenstr. 10                                  | 80200 Mün               | chen                               | Haus                                |       | Horst Krause |                                  |               |
| >   | 998               | Muster-WEG Haus                    |                         | Lilienallee 21                                   | 80020 Mün               | chen                               | Haus                                |       | Horst        |                                  | p: 089-2055   |
| *   | 999               | Muster-Miet/WEG Haus               |                         | SchloBallee 21                                   | 80100 Mün               | chen                               | Haus                                |       | Hans Maier   |                                  | p: 089/2345   |
|     | Wh                | g. Bezeichnung                     |                         | Name Bewohner                                    |                         | Name Eigentümer                    |                                     | Art   |              | Tel. Bewohner                    | Tel. Eigentün |
|     | → 001             | Bistro Schubeck                    |                         | Schubeck, Peter                                  |                         | Williams, Anthony B.               |                                     | Laden |              | 089/12345; 089/54321; 0711/45678 | 089/54678; 08 |
|     | 002               | 2 Hit-CD Shop                      |                         | Plattenladen - Östermann                         |                         | Williams, Anthony B.               |                                     | Laden |              | 089/78764; 089/656653            | 089/54678; 08 |
|     | 003               | 2. OG Links                        |                         | Santos, Manuela                                  |                         | Pfeffer, Markus                    |                                     | Wohnu | ng           | 089/98986                        | 089/7674; 089 |
|     | 004               | 2. OG Rechts                       |                         | Tillmann, Sabrina                                |                         | Gestern, Monika                    |                                     | Wohnu | ng           | 089/34567; 089/43638             | 089/765445    |
|     | 005               | 5 3. OG Links                      |                         | Bergmüller, Andreas                              |                         | Pfeiffer, Paul                     |                                     | Wohnu | ng           | 089/345678; 089/534344           | 089/345678; 0 |
| 7   | 006               | 3. OG Rechts                       |                         | Friedman, Peter; Friedman, Regina                |                         | Häuselschmid GmbH                  |                                     | Wohns | ng           | 089/9765437                      | 089/535376; 0 |
|     | 007               | 7 4. OG Links                      |                         | Junker, Lukas                                    |                         | Westholt, Michael                  |                                     | Wohns | ng           | 089/42329                        | 0821/75432; 0 |
|     | 0.05              | 4. OG Rechts                       |                         | Huber, Konrad                                    |                         | Cross, Katie                       |                                     | Wohns | ng           | 089/343526                       | 089/43434: 08 |

In Win-CASA, gehen Sie auf "Einstellungen" -> "26. WebService".

Falls noch nicht erledigt, geben Sie die IP-Adresse ein (Klick auf "IP-Adresse angeben") und ggf. Nutzung der Funktion "Öffentliche IP-Adresse erkennen" und Klick auf speichern bzw. "IP oder DNS updaten".

| 8                                                                                                    | (                                        |
|----------------------------------------------------------------------------------------------------|------------------------------------------|
| oder DNS updaten                                                                                            |                                          |
|                                                                                                    |                                          |
| ewählte Konfiguration: Standard.<br>Itte geben Sie die IP-Adresse im Format "I<br>Feste IP, DNS oder Domain | P:Port" ein (z.B.: 123.567.891.123:9007) |

Klicken Sie auf "aktualisieren" und warten Sie bis der Status rechts unten von "Checking" auf "Erledigt" wechselt.

|                                                                                                    | Voreinstellungen                                                                                                    | ×                                                                                                    |
|----------------------------------------------------------------------------------------------------|----------------------------------------------------------------------------------------------------|----------------------------------------------------------------------------------------------------|
| Zurück                                                                                                    |                                                                                                    | (                                                                                                    |
| ereich:                                                                                                    | Einstellungen -> 26. WebService:                                                                                                    |                                                                                                    |
| O1. Anrede     O2. Briefanrede     O3. Tred     O4. Kategorien (Kontakte)     O5. Buchhaitung     O5. Buchhaitung     O6. Mahnwesen (für neue Objekte)     O7. Objekt/Enheitenanten     O9. Druckrand/Drucker     O9. Druckrand/Drucker     O9. Druckrand/Drucker     O9. Druckrand/Drucker     O1. Mo%S-Satte     O1. Niw SS-Satte     O1. Niw SS-Satte     O2. Sather Montageorte     O1. Quark Create     O2. Zahler Montageorte     O1. Ontaktgruppen     O2. SStringtgruppen | WebService         Status       Aligemein       Standard Konf.       SSL         Assistent für die Einrichtung       Image: Comparison of the second second | Loka: Konfiguration         ✓ Installation durchgeführt         ✓ Lokaler WebService gestartet         ✓ Lokaler VebService gestartet         ✓ Lokaler Zugriff moglich |
| – 24. Spalten in der Verwaltung<br>– 25. Untergemeinschaften (Vulcavo)                                                                                                    | Status: Checking                                                                                                    |                                                                                                    |
| 26. WebService                                                                                                    |                                                                                                    |                                                                                                    |

Kontrollieren Sie, dass die grünen Haken "Online?" und "Zugriff möglich" vorhanden sind – wenn alles geklappt hat, ist Ihre Netzwerk-Konfiguration damit abgeschlossen.

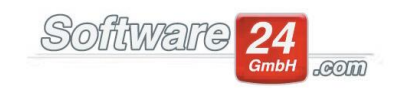

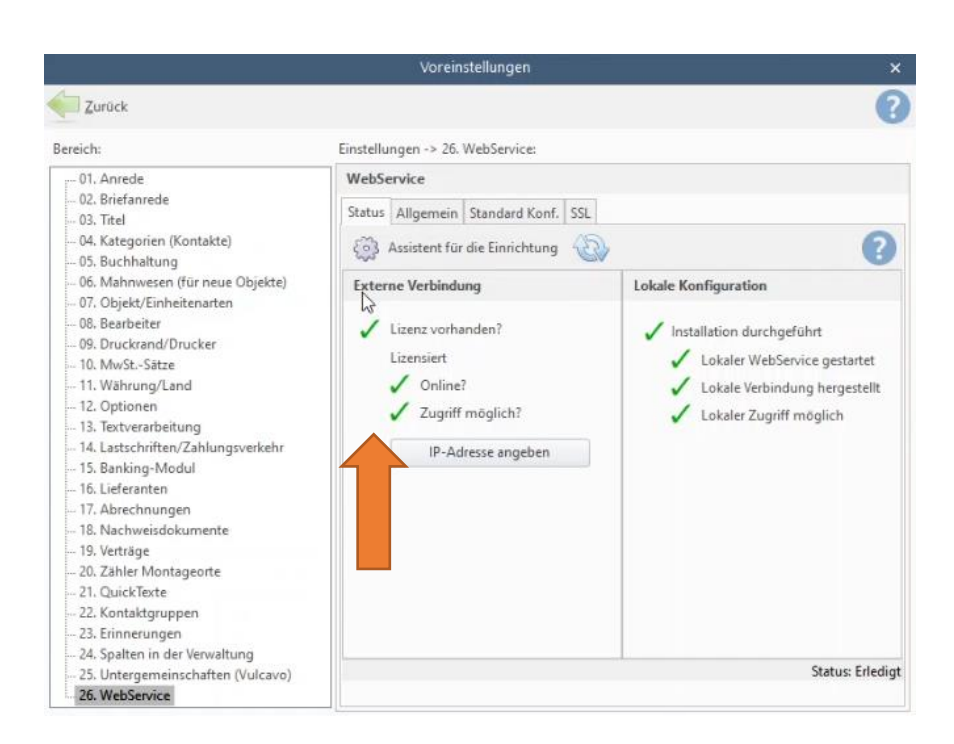

Wir wünschen Ihnen viel Freude und produktives arbeiten mit der CASA24 App!